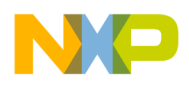

Freescale Semiconductor Application Note Document Number: AN4253 Rev. 1, 01/2011

# **Converting Earlier Versions of CodeWarrior for StarCore DSPs Projects to Version 10.1.8**

by DevTech Customer Engineering Freescale Semiconductor, Inc. Austin, TX

This application note describes an important change in the behavior of the Eclipse-based CodeWarrior for StarCore DSPs development tools starting in release 10.1.8.

In earlier tool releases, the system information was stored in each launch configuration. This made development of multicore DSP applications tricky because separate launch configurations are used to manage each core. The redundant copies of system information in each configuration were difficult to manage and synchronize. With CodeWarrior v10.1.8, the system information is consolidated into a new Remote System Explorer (RSE) framework. This framework allows system information to be stored in a repository and applied across multiple configurations.

However, because of this change, projects made with the CodeWarrior tools prior v10.1.8 lack the RSE framework. These projects require special steps to convert them for use with the 10.1.8 version of the tools. This application note explains this conversion process.

#### Contents

| 1   | Overview                                        | 2  |
|-----|-------------------------------------------------|----|
| 2   | Importing a Non-RSE Project                     | 4  |
| 3   | System Settings Differences Between Non-RSE     |    |
| Pro | jects and RSE-based Projects                    | 12 |
| 4   | Connection Settings Differences Between Non-RSE |    |
| Pro | jects and RSE-based Projects                    | 26 |
| 5   | Revision History                                | 40 |

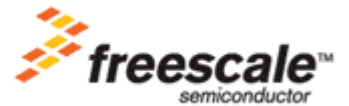

© 2011 Freescale Semiconductor, Inc.

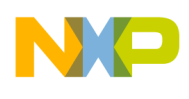

# 1 Overview

One useful feature of the CodeWarrior for StarCore DSPs IDE is its ability to store and manage much of the settings information associated with building and debugging a DSP application. This allows the developer to enter information once through the CodeWarrior GUI, and then focus on writing code while the IDE handles the settings and communications details for test and debug sessions. The IDE groups related settings into logical containers known as *configurations*. The IDE has the following configurations:

- Launch configuration—These settings specify how the IDE launches the application being developed. Such settings describe the execution target that the application runs on, which might be a hardware board, an emulator, or an instruction set simulator (ISS). Launch configurations, as their name implies, set up the runtime environment of the target before starting the application in either run mode or debug mode.
- System configuration—These settings describe how the IDE communicates with the execution target, such as through a hardware JTAG probe, or via a USB or Ethernet connection. It can also specify information about an execution target's hardware, such as its processor type and memory map.

#### NOTE

The configuration most apparent to the user is the launch configuration, since it is used to start the application, either as stand-alone or under debug control. The system configuration information did not appear as a user-selectable object until CodeWarrior version 10.1.8.

In earlier releases of CodeWarrior for StarCore DSPs, what is now known as system configuration settings were stored with the launch configuration settings and in other locations in the project. For single core applications this arrangement served the purpose. However, for complex multicore applications this scheme began to complicate matters. Specifically, the CodeWarrior tools manage a multicore application by assigning a launch configuration to each processor core. That is, a CodeWarrior project for the six-core MSC8156 processor has six launch configurations. Attaching a launch configuration to each core permits fine-grained control over the entire processor, and allows a sophisticated DSP application to be partitioned into virtual subsystems that use one or more processor cores. However, this arrangement requires the developer to duplicate and save identical system information into each launch configuration. If a change is made to the system configuration, synchronizing the information among all of the launch configurations was both tedious and error-prone.

With CodeWarrior for StarCore DSPs v10.1.8, the system configuration information has been separated from the launch configurations and consolidated into its own group (Figure 1). The RSE framework stores the system configuration data into a repository and manages it. The advantage to this scheme that the system settings are automatically shared among those multiple launch configurations that request the data. Furthermore, a change to the system configuration is conveyed to the affected launch

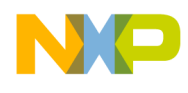

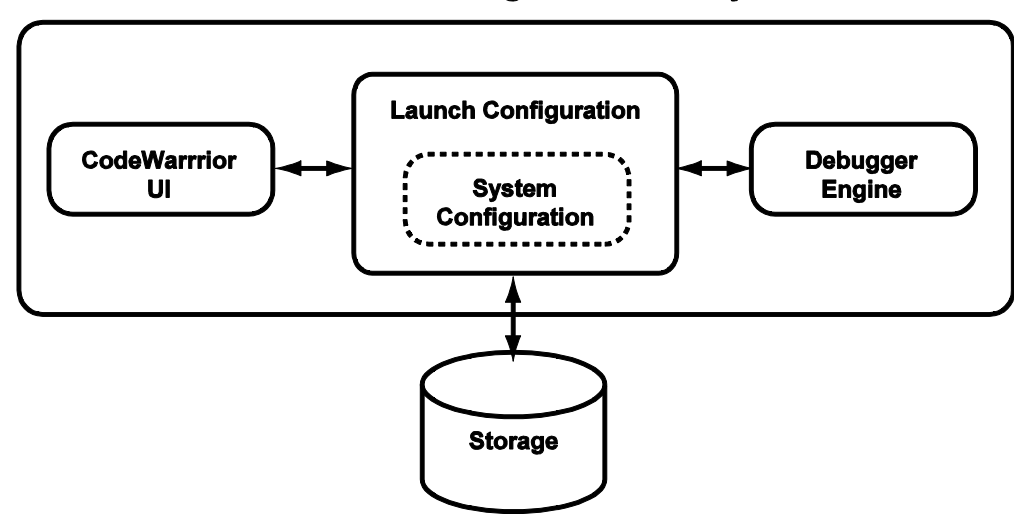

#### CodeWarrior Using Non-RSE Project

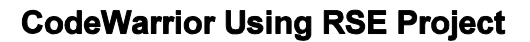

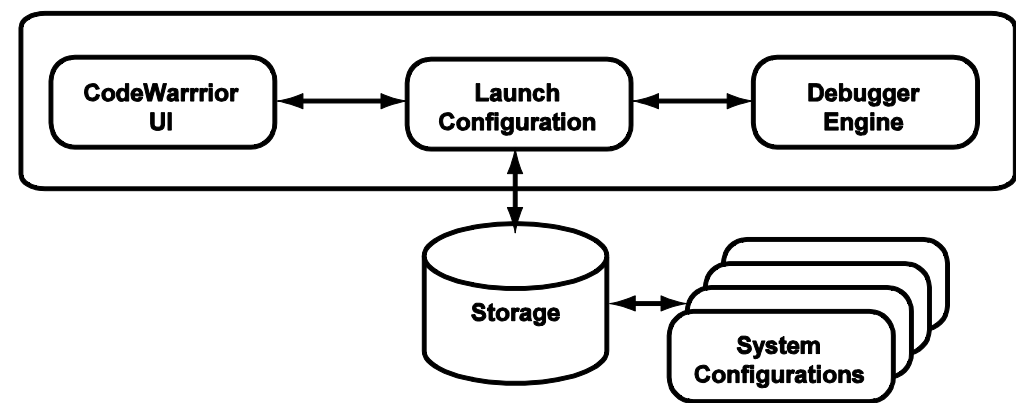

Figure 1. Differences in How System Configurations Are Stored in a Project.

configurations. This eliminates having to maintain duplicate copies of the system settings in those launch configurations that require it.

#### NOTE

To view the RSE system configuration for a particular project, choose **Window > Show View > Remote Systems**, right-click on the desired configuration, then choose **Properties**.

This new scheme improves the IDE's support of the development of multicore applications. However, this change also breaks compatibility with projects made with earlier versions of the CodeWarrior tools. Importing an older project that lacks the RSE framework into v10.1.8 causes problems because the system configuration data is not located in the repository. The rest of this application note covers the steps to follow to convert a non-RSE project to RSE-based project. This procedure is necessary when upgrading CodeWarrior for StarCore DSPs from v10.1.3 or v10.1.5 to v10.1.8. Those already using the CodeWarrior for StarCore DSPs v10.1.8 toolset do not need to perform these steps.

Converting Earlier CodeWarrior for StarCore DSPs Projects to Version 10.1.8, Rev. 1

Freescale Semiconductor

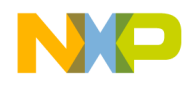

# 2 Importing a Non-RSE Project

To import and convert a non-RSE CodeWarrior project into a RSE-compliant v10.1.8 project, proceed as follows:

1. From the menu, select **File > Import**.

The Import Window appears, and displays the Select page.

2. Expand the General item, and select Existing Projects into Workspace (Figure 2).

| P Import                                                                                                    |        |
|----------------------------------------------------------------------------------------------------|--------|
| <b>Select</b><br>Create new projects from an archive file or directory.                                                                        | Ľ      |
| Select an import source:                                                                                                    |        |
| General<br>Carchive File<br>Existing Projects into Workspace<br>File System<br>Preferences<br>C/C++<br>CodeWarrior<br>CVS<br>Run/Debug<br>Team |        |
| ⑦ < <u>B</u> ack <u>N</u> ext > Einish                                                                                                    | Cancel |

Figure 2. Choosing the Existing Projects Import Option.

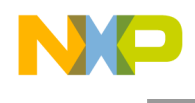

#### 3. Click Next.

The Import Projects page appears (Figure 3).

| Import                                                                 |                                       |
|------------------------------------------------------------------------|---------------------------------------|
| Import Projects<br>Select a directory to search for existing Eclipse p | projects.                             |
| Select root directory: Select archive file: Projects:                  | Browse                                |
|                                                                        | Select All<br>Deselect All<br>Refresh |
| Copy projects into workspace                                           |                                       |
| ⑦ < <u>Back</u> Next >                                                 | Einlsh Cancel                         |

Figure 3. Selecting the Directory to Search.

4. For the Select Root Directory option, click Browse.

The Browse for Folder dialog appears.

5. In the Browse for Folder dialog, select the project existing project to import. Click OK.

The directory of the project being imported appears in the **Select Root Directory** option. The name of the project appears in the **Projects** option (Figure 4).

|                                            |                                                                     | _          |
|--------------------------------------------|---------------------------------------------------------------------|------------|
| <ul> <li>Select root directory:</li> </ul> | D:\Profiles\RAT912\workspace_sc_10_1_5_Build_131\rse_test_project   | Browse     |
| <ul> <li>Select archive file:</li> </ul>   |                                                                     | Browse     |
| Projects:                                  |                                                                     |            |
| ─ ☑ rse_test_project                       | (D:\Profiles\RAT912\workspace_sc_10_1_5_Build_131\rse_test_project) | Select Al  |
| <b>*</b>                                   |                                                                     | Deselect A |
| This                                       | s the project that is being imported                                | Refresh    |
|                                            |                                                                     |            |
| Copy projects into w                       | orkspace                                                            |            |
| E Zoby projects into it                    | anapace                                                             |            |

Figure 4. The Page Displaying the Project to Import.

6. Click Finish.

The Launch Configuration Migration to RSE Required alert appears (Figure 5). It notifies the user when a new set of launch configurations need to be migrated.

| aunch Configuration Migration to RSE Required                                                                                                    |  |  |  |  |  |
|----------------------------------------------------------------------------------------------------|--|--|--|--|--|
| One or more Launch Configurations have been added that need to be updated to refer to an RSE Remote System Configuration.                                                                                                    |  |  |  |  |  |
| You can fix this in one of three ways: 1) by 'Smart Migration', 2) by Quick Fix from the Problems View,<br>or 3) by directly editing the Launch Configuration. Smart Migration offers the simplest solution and<br>should work in most cases, while Quick Fix and direct editing give greater control over the migration<br>process. Click <u>here</u> for more information. |  |  |  |  |  |
| Would you like CodeWarrior to perform a Smart Migration now? (If you say no, you can still request a<br>Smart Migration later by closing and re-opening the project.)                                                                                                    |  |  |  |  |  |
| ⊙ Yes, perform a Smart Migration now                                                                                                    |  |  |  |  |  |
| Re-use existing RSE system configurations if possible                                                                                                    |  |  |  |  |  |
| ○ No, ignore the problem for now                                                                                                    |  |  |  |  |  |
|                                                                                                    |  |  |  |  |  |
| Do this every time; don't show this dialog again                                                                                                    |  |  |  |  |  |
| ОК                                                                                                    |  |  |  |  |  |

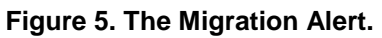

Converting Earlier CodeWarrior for StarCore DSPs Projects to Version 10.1.8, Rev.1

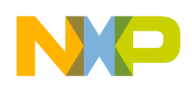

Table 1 summarizes the purpose for each of the dialog options. For this example, a Smart Migration is not performed and the Quick Fix feature is used instead to handle the migration. For more information on the other options and how to use them, consult the *Freescale Eclipse Extensions Guide*.

| Option                                                | Description                                                                                                    |
|-------------------------------------------------------|----------------------------------------------------------------------------------------------------|
| Yes, perform a Smart Migration now                    | Uses the Smart Migration logic to import a project with or without RSE information.                                                                          |
| Re-use existing RSE system configurations if possible | Use any existing RSE information that might be available to construct the RSE information. Otherwise, extract the information from the launch configuration. |
| No, ignore the problem for now                        | Do not perform the migration for now. The user can manually start the migration by using Quick Fix feature from the Problem view.                            |
| Do this every time                                    | Saves the choices to be used on all subsequent non-RSE project imports.                                                                                      |

| · · · · · · · · · · · · · · · · · · · | lable | 1. Options | for the Launch | Configuration | Migration to | <b>RSE</b> Required | Dialog |
|---------------------------------------|-------|------------|----------------|---------------|--------------|---------------------|--------|
|---------------------------------------|-------|------------|----------------|---------------|--------------|---------------------|--------|

7. Click No. This allows the user to go directly to the **Problems View** window.

The new imported project appears under the **CodeWarrior Projects** view (Figure 6). Markers appear next to project folder, and as corresponding items in the **Problems** view.

| CodeWarrior Projects 🔀                                      |        | - 0  |
|-------------------------------------------------------------|--------|------|
| 📰 🎝 🔶 🗟   🖻 💸 🔑 F                                           | e Name |      |
| File Name 🔺                                                 | Size   | Type |
| 🚊 🚔 rse_test_project : C_Debug_8156_HW                      |        |      |
| 🗉 🧽 Application_File                                        |        |      |
| 🗄 🐝 Binaries                                                |        |      |
| 🗄 😕 C_Debug_8156_HW                                         |        |      |
| 🗉 🔊 Includes                                                |        |      |
| 🖃 🗁 Debug_Settings                                          |        |      |
| rse_test_project_C_Debug_8156_HW_MSC8156 ADS Core 00.launch | 15 KB  |      |
| rse_test_project_C_Debug_8156_HW_MSC8156 ADS Core 01.launch | 14 KB  |      |
| rse_test_project_C_Debug_8156_HW_MSC8156 ADS Core 02.launch | 14 KB  |      |
| rse_test_project_C_Debug_8156_HW_MSC8156 ADS Core 03.launch | 14 KB  |      |
| rse_test_project_C_Debug_8156_HW_MSC8156 ADS Core 04.launch | 14 KB  |      |
| rse_test_project_C_Debug_8156_HW_MSC8156 ADS Core 05.launch | 14 KB  |      |
| 🗉 🗁 LCF                                                     |        |      |
| readme_MSC8156ADS.txt                                       | 1 KB   | Text |
| 🗄 🗁 Source                                                  |        |      |

Figure 6. The Imported Project Display.

8. In the **Problems** view, expand the **Warnings** item (Figure 7). Warning messages are displayed for each of the configurations that are migration candidates for a specific target board.

|                                                 |             |                            |          |            | × |
|-------------------------------------------------|-------------|----------------------------|----------|------------|---|
| 🗄 Problems 🛛                                    |             |                            |          |            |   |
| 0 errors, 6 warnings, 0 others                  |             |                            |          |            |   |
| Description A                                   | Resource    | Path                       | Location | Туре       |   |
| 🗉 🕚 Warnings (6 items)                          |             |                            |          |            |   |
| Launch configuration is a migration candidate   | rse_project | rse_project/Debug_Settings | (shared) | Launch Con |   |
| Launch configuration is a migration candidate   | rse_project | rse_project/Debug_Settings | (shared) | Launch Con |   |
| 4 Launch configuration is a migration candidate | rse_project | rse_project/Debug_Settings | (shared) | Launch Con |   |
| 4 Launch configuration is a migration candidate | rse_project | rse_project/Debug_Settings | (shared) | Launch Con |   |
| 4 Launch configuration is a migration candidate | rse_project | rse_project/Debug_Settings | (shared) | Launch Con |   |
| Launch configuration is a migration candidate   | rse_project | rse_project/Debug_Settings | (shared) | Launch Con |   |

Figure 7. The Migration Candidates Displayed in the Problems View.

- 9. Right-click on a launch configuration in the **Problems** view.
- A context menu appears (Figure 8).

| L Problems 33                                                                                                    |            |                  |                                                                  |                                  | 800                                    |
|----------------------------------------------------------------------------------------------------|------------|------------------|------------------------------------------------------------------|----------------------------------|----------------------------------------|
| errors, 6 warnings, 0 others                                                                                                    |            |                  |                                                                  |                                  |                                        |
| Description -                                                                                                    | Resource   | Path             |                                                                  | Location                         | Туре                                   |
| Warnings (6 items)                                                                                                    |            |                  |                                                                  |                                  |                                        |
| Launch configuration is a migration candidate     Staunch configuration is a migration candidate     Launch configuration is a migration candidate     Launch configuration is a migration candidate | Go to      | Ctrl+C<br>Delete | ebug_Settings<br>ebug_Settings<br>ebug_Settings<br>ebug_Settings | (shared)<br>(shared)<br>(shared) | Launch Con<br>Launch Con<br>Launch Con |
| <ul> <li>Launch configuration is a migration candidate</li> <li>Launch configuration is a migration candidate</li> </ul>                                                                             | Select All | Ctrl+A           | ebug_Settings<br>ebug_Settings                                   | (shared)<br>(shared)             | Launch Con                             |
|                                                                                                    | Show In    | Alt+Shift+W      | •                                                                |                                  |                                        |
|                                                                                                    | Quick Fix  | Ctrl+1           |                                                                  |                                  |                                        |
|                                                                                                    | Properties | Alt+Enter        |                                                                  |                                  |                                        |

Figure 8. Applying a Quick Fix to the Chosen Launch Configuration.

10. From context menu, select **Quick Fix**. Selecting **Quick Fix** for any candidate starts the migration process.

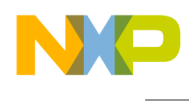

A Quick Fix dialog appears (Figure 9) and displays all of the possible migration candidates.

| ck <b>Fix</b><br>elect the fix for 'Launch configuration is a migration can                                                                                                    | didate'.                                                 | 9                  |
|----------------------------------------------------------------------------------------------------|----------------------------------------------------------|--------------------|
| elect a fix:                                                                                                    |                                                          |                    |
| pdate launch configuration(s) in the same project to us<br>ipdate launch configuration(s) to use a shared RSE syst<br>ligrate the launch configuration to be compatible with c | e a shared RSE sys<br>em configuration<br>urrent tooling | item configuration |
| oblems:                                                                                                    |                                                          |                    |
| Resource                                                                                                    | Location<br>(shared)                                     | Select All         |
| a rse_project_C_Debug_8156_HW_MSC8156 ADS                                                                                                    | (shared)                                                 | Deselect Al        |
| I to rse_project C_Debug_8156_HW_MSC8156_ADS<br>I to rse_project C_Debug_8156_HW_MSC8156_ADS<br>I to rse_project C_Debug_8156_HW_MSC8156_ADS                                   | (shared)<br>(shared)<br>(shared)                         |                    |
| s - ne_projec_c_bebag_8130_nm_r/3c8130 Ab3                                                                                                    | (silared)                                                |                    |
| frse_project_C_Debug_8156_HW_MSC8156 ADS     frse_project_C_Debug_8156_HW_MSC8156 ADS     frse_project_C_Debug_8156_HW_MSC8156 ADS                                             | (shared)<br>. (shared)<br>. (shared)                     |                    |

Figure 9. The Quick Fix dialog.

By selecting the fix method, the user can control the scope of the migration process. Put another way, the choice of fix method filters for relevant configurations that are then displayed for repair in the **Problems** list. Table 2 summarizes how these choices filter for connection type, processor and project.

| Option                                                                                      | Description                                                                                                    |
|---------------------------------------------------------------------------------------------|----------------------------------------------------------------------------------------------------|
| Update launch configuration(s) in the same project to use a shared RSE system configuration | Performs the migration on a subset of launch configurations having the same connection type, processor and project. |
| Update launch configuration(s) to use a shared RSE system configuration                     | Performs the migration on a subset of launch configurations having the same connection type and processor.          |
| Migrate the launch configuration to be compatible with current tooling                      | Performs the migration all selected launch configurations regardless the connection type, processor or project.     |

| Table 2. | Quick | Fix | Migration | Options. |
|----------|-------|-----|-----------|----------|
|----------|-------|-----|-----------|----------|

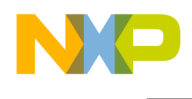

11. Choose the migration method in Select a Fix option. Click Finish.

The Migrate Launch Configuration for RSE dialog appears (Figure 10).

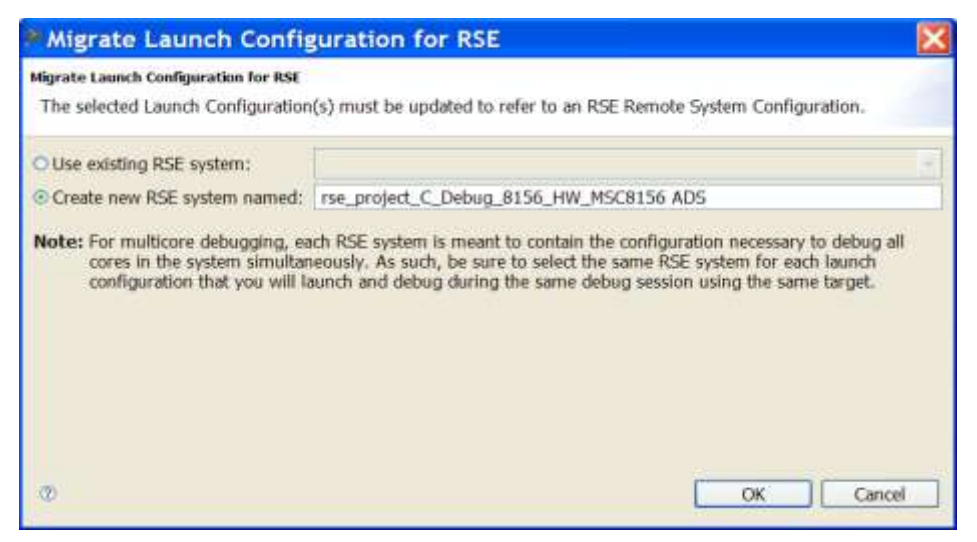

Figure 10. The Migrate Launch Configuration Dialog.

Since the project being imported does not have any system information in a RSE format, the **Create new RSE system named** option is selected.

#### 12. Click OK.

The importer converts the system data into a RSE-compliant system configuration and the warnings disappear.

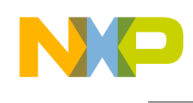

13. Choose Debug **As > Debug Configurations**. The **Debug Configurations** window appears (Figure 11). It displays the converted launch configurations.

| Debug Configurations                                                                                                    |                                                                                                    |
|----------------------------------------------------------------------------------------------------|----------------------------------------------------------------------------------------------------|
| Create, manage, and run configurations<br>Download an application to a target, then debug or run the application.                                                                                                    | Ť.                                                                                                    |
| Province Attach      CodeWarrior Attach      CodeWarrior Connect      CodeWarrior Connect      CodeWarrior Download      res_test_project_C_Debug_8156_HW_MSC8156 ADS Core 00      res_test_project_C_Debug_8156_HW_MSC8156 ADS Core 01      res_test_project_C_Debug_8156_HW_MSC8156 ADS Core 03      res_test_project_C_Debug_8156_HW_MSC8156 ADS Core 03      res_test_project_C_Debug_8156_HW_MSC8156 ADS Core 05      Launch Group      8156_Jaunch_group | Name:       rse_test_project_C_Debug_8156_HW_MSC8156 ADS Core 00         Main       Main       Main       Main       Trace and Profile         C/C++ application       Trace and Profile       C/C++ application:       Browse         Project:       rse_test_project       Browse       Browse         Application:       C_Debug_8156_HW/rse_test_project.eld       Search Project       Browse         Connect process input output to a terminal.       Browse       Variables         Renote system       Inse_test_project_C_Debug_8156_HW_MSC8156 ADS       Edt       New         System:       Inse_test_project_C_Debug_8156_HW_MSC8156 ADS       Edt       New         MSC8156-0       MSC8156-1       MSC8156-3       MSC8156-3       MSC8156-3         MSC8156-1       MSC8156-3       MSC8156-3       MSC8156-5       MSC8156-5 |
| Filter matched 11 of 11 items                                                                                                    |                                                                                                    |
| 0                                                                                                    | Debug                                                                                                    |

Figure 11. The Debug Configuration Window, Displaying the Converted Launch Configurations.

14. If the code for one core is being debugged, select its debug configuration from under the **CodeWarrior Download** list.

#### 15. Click Debug.

The debugger perspective appears.

16. Click **Resume** to execute the application under debugger control.

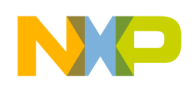

### 2.1 Importing Launch Groups

One thing to be aware of when importing and exporting projects is that the launch groups are not imported unless they have been shared in the original project. To work around this potential issue, the launch groups should be save into the workspace so that the IDE stores the launch configuration file and it can be committed into the repository. If these settings are not shared, then they must be added manually to these launch groups after the project is imported. In order to create a launch group and share these settings, follow the steps below:

- 1. Right-click on a project name, and context menu appears.
- 2. From context menu, select **Debug As > Debug Configurations**.
- 3. Select Launch Group.
- 4. From the toolbar, select New Launch Configuration.

Under Launch Group, New configuration appears.

5. Under the Launches tab, select Add.

The Add Launch Configuration window appears.

- 6. Expand the CodeWarrior Download item.
- 7. Click on the first configuration.
- 8. Hold down the Shift key.
- 9. Click on the last configuration. All of the configuration should be selected (highlighted).
- 10. Click OK.

All the core launch configurations appear in the Launches tab.

#### NOTE

For more information on how to create launch groups and share their configurations, consult the *Freescale Eclipse Extensions Guide*.

## 3 System Settings Differences Between Non-RSE Projects and RSE-based Projects

Because the RSE framework has factored out the system settings from the launch configurations, it is to be expected that this restructuring also affects the layout of the IDE's settings. This section documents some of these changes.

### 3.1 Target Processor

In a non-RSE project, the selection of the target hardware is from the **Target Processor** option (Figure 12). Under the RSE scheme, the target hardware is specified under **System Type** (Figure 13). The System Type settings are located under the **Main** tab of **Debug Configurations** window.

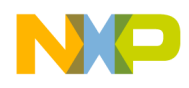

| ebugger: CodeWarrior Debug                                                                                                    | ger for StarCore DSP                                                                                                    |
|----------------------------------------------------------------------------------------------------|----------------------------------------------------------------------------------------------------|
| E Stop on startup at:<br>O Program entry point<br>O User specified   main<br>Netwooer Octions                                                                                                    | Advanced                                                                                                    |
| StarCore Download Connect                                                                                                    | Ion Other Executables Symbolics OS Awareness View Refresh OCE Reservations                                              |
| Target Processor MSC815<br>Simulator/Emulator MSC815<br>System Type MSC815<br>P/Execute Reset MSC825<br>Cone MSC825<br>Cone MSC825<br>Cone MSC825<br>MSC8156 - core MSC825<br>MSC8156 - core 3<br>MSC8156 - core 3 | Homogeneous Multicore<br>Core Index [0]<br>This is that target hardware<br>that will debug the binary<br>file.          |
| I Initialize target                                                                                                    |                                                                                                    |
| Target initialization file [\${5                                                                                                    | CToolsBaseDir)/StarCore_Support/Initialization_Files/RegisterConfigFiles/MSC81:<br>[Workspace] File System] (Variables] |
| Suse memory configuration                                                                                                    | file                                                                                                    |
| Memory Configuration File                                                                                                    | \$(SCToolsBaseDir)/StarCore_Support/Initialization_Files/MemoryConfigFiles/MSC                                          |
|                                                                                                    | Workenara   Els Sustem   Variabler                                                                                      |

Figure 12. Non-RSE CodeWarrior Project, Hardware Target Setting.

| e Oler text | System                                                                      |        |
|-------------|-----------------------------------------------------------------------------|--------|
| System      | RSE system type: Hardware or Simulator<br>Parent profile: 802031-11         |        |
|             | Connection name: rse_test_project_C_Debug_8156_HW_MSC815                    | 56 ADS |
|             | Description: Generated from pre-RSE Launch Configuration                    |        |
|             | System type: MSC8156                                                        | Bdt    |
|             | Connection type: MSC8151<br>MSC8152<br>MSC8154                              | ~ ~    |
|             | Connection Jant MSC8156<br>MSC8157<br>TAP settings<br>USB setial nu MSC8151 | 6      |
|             | JTAG dadi apeter yang waxa                                                  | × ×    |
|             | CCS server<br>Automatic launch                                              |        |
|             | Server port number: 41475                                                   |        |
|             | CCS executable:                                                             |        |
|             | O Manual launch                                                             |        |
|             | Server hashsame/UP: [327.8.00.1                                             |        |
|             | Serier part number REATS                                                    |        |
|             | Connect server to TAP.                                                      |        |
|             |                                                                             |        |
|             |                                                                             |        |

Figure 13. RSE-based CodeWarrior Project, Hardware Target Setting.

Converting Earlier CodeWarrior for StarCore DSPs Projects to Version 10.1.8, Rev. 1

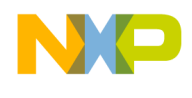

### 3.2 Instruction Set Simulator (ISS)

In a non-RSE CodeWarrior project, to connect to a simulator, choose CCSSIM2 ISS under the **Simulator/Emulator** option (Figure 14). For the RSE-based project, the **Connection Type** option displays the simulator choices (Figure 15).

| ugger: CodeWarri                                               | or Debugger     | for StarCore DSP                                                                                               |              |                     |                                  | ~                                                                                                    |
|----------------------------------------------------------------|-----------------|----------------------------------------------------------------------------------------------------|--------------|---------------------|----------------------------------|----------------------------------------------------------------------------------------------------|
| Stop on startup at:<br>Program entry poir<br>User specified ma | ıt<br>in        | Advanced                                                                                                    |              |                     |                                  |                                                                                                    |
| bugger Options                                                 |                 |                                                                                                    |              |                     |                                  |                                                                                                    |
| arCore Download                                                | Connection      | Other Executables                                                                                              | Symbolics    | OS Awareness        | View Refresh                     | OCE Reservations                                                                                                |
| arget Processor                                                | MSC8156         | ~                                                                                                    |              |                     |                                  |                                                                                                    |
| imulator/Emulator                                              | None            |                                                                                                    | Hon          | nogeneous Mult      | icore                            |                                                                                                    |
|                                                                | None            |                                                                                                    | Con          | e Index 0           |                                  |                                                                                                    |
| ystem Type                                                     | CCSSIM2 15      | Site                                                                                                    | ¥.           |                     |                                  |                                                                                                    |
| Execute Reset                                                  | Palladium       |                                                                                                    |              |                     |                                  |                                                                                                    |
| Core                                                           | Ru              | n Out of Reset                                                                                                 |              |                     |                                  |                                                                                                    |
| MSC8156 - core                                                 | 0               | a crue or respec                                                                                               |              |                     |                                  |                                                                                                    |
| MSC8156 - core                                                 | 1               |                                                                                                    |              |                     |                                  |                                                                                                    |
| MSC8156 - core                                                 | 2 🗆             |                                                                                                    |              |                     |                                  |                                                                                                    |
| MSC8156 - core                                                 | 3 🗆             |                                                                                                    |              |                     |                                  |                                                                                                    |
| MSC8156 - rore                                                 | 4               |                                                                                                    |              |                     |                                  |                                                                                                    |
| Initialize target –                                            |                 |                                                                                                    |              |                     |                                  |                                                                                                    |
| Target initialization                                          | file \${SCTo    | olsBaseDir}/StarCo                                                                                             | re_Support/I | Initialization_File | es/RegisterCon<br>.] File System | figFiles/MSC81:<br>Variables                                                                                    |
| Use memory con                                                 | figuration file |                                                                                                    |              |                     |                                  |                                                                                                    |
| Memory Configural                                              | tion File \${S  | CToolsBaseDir}/Sta                                                                                             | rCore_Supp   | ort/Initialization  | Files/Memory                     | ConfigFiles/MSC                                                                                                 |
|                                                                | 1.6             | the second second second second second second second second second second second second second second second s |              |                     | Contraction of the second second | The second second second second second second second second second second second second second second second se |

Figure 14. Non-RSE CodeWarrior Project, ISS Setting.

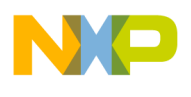

| teorf  | System                              |                                             |      |   |
|--------|-------------------------------------|---------------------------------------------|------|---|
| System | RSE system type:<br>Parent profile: | Hardware or Simulator<br>RAT912-11          |      |   |
|        | Connection name:                    | non_rse_project_C_Debug_8156_HW_MSC8156_A/  | DS   |   |
|        | Description:                        | Generated from pre-RSE Launch Configuration |      |   |
|        | System type:                        | MSC8156                                     | Edit |   |
|        | Connection type:                    | CCSSIM2 ISS                                 |      | ¥ |
|        | Connection Initia                   | Ethernet TAP<br>USB TAP                     |      | - |
|        | CCS server                          |                                             |      |   |
|        | Automatic lau     Secure cost n     | mber 41475                                  |      | 1 |
| 2      | CCS execut                          | able:                                       |      | i |
|        | O Manual launch                     |                                             |      |   |
|        | Server hostra                       | me/IP 177.0.0.1                             |      | 1 |
|        | Server port n                       | mber 41475                                  |      |   |

Figure 15. RSE-based CodeWarrior Project, ISS Settings.

#### 3.3 Emulator

In a non-RSE CodeWarrior project, to connect to a hardware emulator choose Palladium under the Simulator/Emulator option (Figure 16). For a RSE-compliant project, the emulator choice appears in the Connection Type option (Figure 17). In order to access the Connection Type option in the RSE-based project, the emulator connection must be specified first. For example, when connecting to the target via USB TAP, first choose select USB TAP under the Connection Type option. Once the connection type has been selected, the emulation option can be chosen by checking the System is emulated by Palladium option.

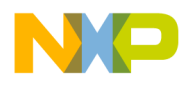

| Stop on startup at:<br>Program entry point                                                               | 100                  |              |                                             |              |            |
|----------------------------------------------------------------------------------------------------|----------------------|--------------|---------------------------------------------|--------------|------------|
| user spectied main                                                                                       | Advanced             |              |                                             |              |            |
| ebugger Options                                                                                          |                      |              |                                             |              |            |
| StarCore Download Con                                                                                    | nection Other Execut | tables Symbo | olics OS Awareness                          | View Refresh | OCE Reserv |
| Target Processor MSC<br>Simulator/Emulator Palla<br>System Type (Aut                                     | 8156 Slove           | -            | Homogeneous Multie<br>Core Index 0          | core         |            |
| Execute Reset                                                                                            |                      |              |                                             |              |            |
| Core<br>MSC8156 - core 0<br>MSC8156 - core 1<br>MSC8156 - core 2<br>MSC8156 - core 3<br>MSCR156 - core 4 | Run Out of Reset     |              | Non-RSE setting if th<br>using an emulator. | ie user is   |            |
| 🗆 Initialize target                                                                                      |                      |              |                                             |              |            |
| Target initialization life                                                                               |                      |              |                                             |              |            |
|                                                                                                    |                      |              | Workspece                                   | Tile System. | ] Verlable |
| Use memory configura                                                                                     | don file             |              |                                             |              |            |
| Manery Conferentian F                                                                                    | a f                  |              |                                             |              |            |

Figure 16. Non-RSE CodeWarrior Project, Emulator Setting.

| Lorett - | System                                                       |                                    | Make sure to select the connection                                                                                         |  |  |  |  |
|----------|--------------------------------------------------------------|------------------------------------|----------------------------------------------------------------------------------------------------|--|--|--|--|
| System   | RSE system type:<br>Parent profile:                          | Hardware or Simulator<br>RAT912-11 | type first. Once this has been<br>selected select "Sysystem is emulated<br>by Palladjum" to connect to larget<br>hardware. |  |  |  |  |
|          | Connection name: non_rse_project_C_Debug_8156_WW_MSC8156 ADS |                                    |                                                                                                    |  |  |  |  |
|          | Description:                                                 | Generated from pre-RSE L           | aury Configuration                                                                                                    |  |  |  |  |
|          | System type:                                                 | MSC8156                            | Edit                                                                                                    |  |  |  |  |
|          | Connection type:                                             | USB TAP                            |                                                                                                    |  |  |  |  |
|          | Connection Inite                                             | Ethernet TAP                       |                                                                                                    |  |  |  |  |
|          | LI USB serial nur                                            | nber:                              |                                                                                                    |  |  |  |  |
|          | ILAG dock spee                                               | d (RHZ): 12500                     |                                                                                                    |  |  |  |  |
|          | El System is emu                                             | ilated by Pailadium                |                                                                                                    |  |  |  |  |
|          | CCS server                                                   |                                    |                                                                                                    |  |  |  |  |
|          | Automatic lau                                                | ndi                                |                                                                                                    |  |  |  |  |
|          | Server port n                                                | umber: 41475                       |                                                                                                    |  |  |  |  |
|          | CCS execut                                                   | able:                              |                                                                                                    |  |  |  |  |
|          | Manual launch                                                | 6 - <u>-</u>                       |                                                                                                    |  |  |  |  |
|          | Sininfeete                                                   | Cold 127.0.0.1                     |                                                                                                    |  |  |  |  |
|          | Sever cott (under [434/5]                                    |                                    |                                                                                                    |  |  |  |  |
|          | Sconnert se                                                  | Ner to TAP                         |                                                                                                    |  |  |  |  |
|          |                                                              |                                    |                                                                                                    |  |  |  |  |

Figure 17. RSE-based CodeWarrior Project, Emulator Setting.

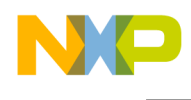

#### 3.4 System Type

In a non-RSE CodeWarrior project, when connecting to a multicore system choose **System Type** under the **System Type** option (Figure 18). By default this option is set to (Auto Detect), which detects the presence of a multicore system using the following criteria:

- 1. Checks the connection preference to see if a particular JTAG configuration file was specified.
- 2. If a JTAG file exists, checks to see if the system type was previously created using the JTAG file.
- 3. If an imported system type was found, use its system type. Otherwise, create the system type and set it using the system information imported from the JTAG config file.
- 4. If the JTAG setting or system cannot be determined for the specified JTAG, as a last resort the IDE consults an internal list of predefined values to specify the system type.

If the JTAG file must specify a custom system, this is accomplished through the **Edit Multicore System Types** option.

For a RSE-based CodeWarrior project, the system type can be chosen from **System** option, which stores a list of supported configurations on the debugged target (Figure 19).

| ebugger: CodeWarri                                                                     | or Debugger fo                                                                 | r StarCore DSP   |                                                      |
|----------------------------------------------------------------------------------------|--------------------------------------------------------------------------------|------------------|------------------------------------------------------|
| Stop on startup at:<br>Program entry poir<br>User specified ma                         | it [                                                                           | Advanced]        |                                                      |
| Xebugger Options                                                                       |                                                                                |                  |                                                      |
| StarCore Download                                                                      | Connection C                                                                   | ther Executables | Symbolics OS Awareness View Refresh OCE Reservations |
| Target Processor<br>Simulator/Emulator<br>System Type<br>Execute Reset<br>Core         | MSC8156 Palladium<br>(AutoDetect)<br>(AutoDetect)<br>MSC8156<br>Edit Multicore | system Types     | Homogeneous Multicore<br>Core Index 0                |
| MSC8156 - core<br>MSC8156 - core<br>MSC8156 - core<br>MSC8156 - core<br>MSC8156 - core | 0 D<br>1 D<br>2 D<br>3 D<br>4 D                                                |                  |                                                      |
| Target mitalization                                                                    | 010                                                                            |                  |                                                      |
| Use memory con                                                                         | louration file                                                                 |                  | Workspace (File System) Variables)                   |
| Memory Carligues                                                                       | ion Film                                                                       |                  |                                                      |
|                                                                                        |                                                                                |                  | Washington   Ittle Sorters   Washing                 |

Figure 18. Non-RSE CodeWarrior Project, System Setting.

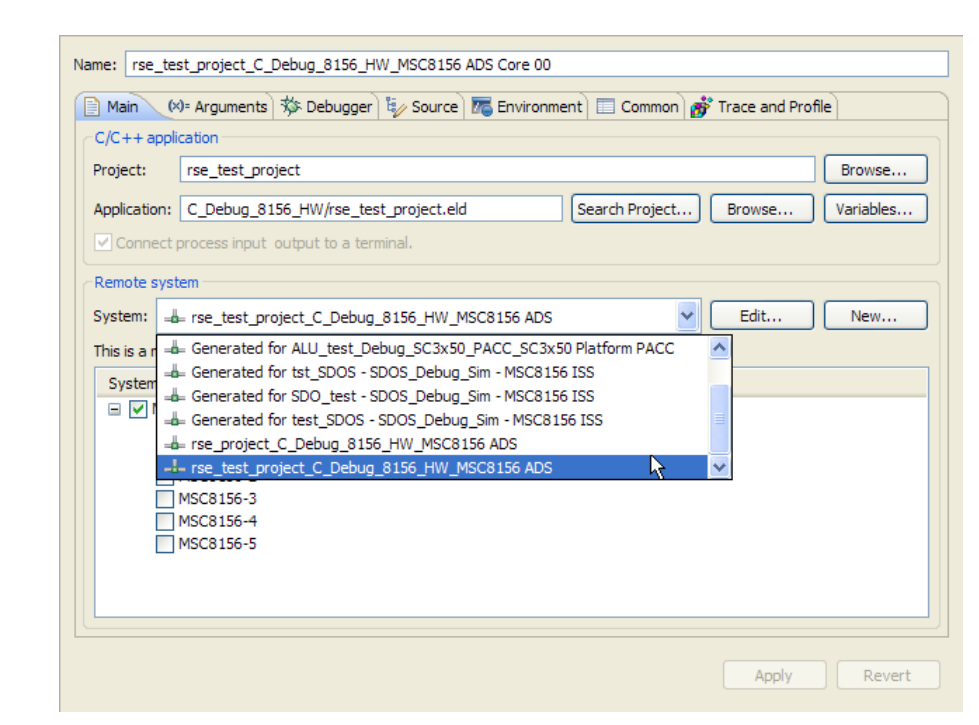

Figure 19. RSE-based CodeWarrior Project, System Setting.

#### 3.5 Core Index

In a non-RSE CodeWarrior project, the core index value designates which core the debugger uses to execute the program. It is specified in the **Core Index** option (Figure 20). For a RSE-based project, the core index is located on the **Main** tab as an option under the **Remote system** group (Figure 21). For a non-RSE project if the core index was 0, then in the RSE-based system this value is MSC8156-0.

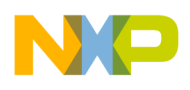

| Main 🔤 Arguments                                                                                 | Environme                                | ent 🌣 Debugger   | § Source   | 🖾 Common 💣 Tr    | ace and Profile |                  |
|--------------------------------------------------------------------------------------------------|------------------------------------------|------------------|------------|------------------|-----------------|------------------|
| Debugger: CodeWarrie                                                                             | or Debugger                              | for StarCore DSP | 5          |                  |                 | 9                |
| <ul> <li>Stop on startup at:</li> <li>Program entry poin</li> <li>User specified mail</li> </ul> | t<br>In                                  | Advanced         |            |                  |                 |                  |
| Debugger Options                                                                                 |                                          |                  |            |                  |                 |                  |
| StarCore Download                                                                                | Connection                               | Other Executable | s Symbolic | OS Awareness     | View Refresh    | OCE Reservations |
| Target Processor                                                                                 | MSC8156                                  | U)               | Ho         | mogeneous Multic | ore             |                  |
| Simulator/Emulator                                                                               | Palladium                                | *                | Co         | re Index 0       |                 |                  |
| System Type                                                                                      | MSC8156                                  |                  | 4          |                  |                 |                  |
| Execute Reset                                                                                    |                                          |                  |            |                  |                 |                  |
| Core<br>MSC8156 - core<br>MSC8156 - core<br>MSC8156 - core<br>MSC8156 - core<br>MSC8156 - core   | Rur<br>0   <br>1   <br>2   <br>3   <br>4 | n Out of Reset   | *          |                  |                 |                  |
| D Initialize target                                                                              |                                          |                  |            |                  |                 |                  |
| Target initialization                                                                            | fae (                                    |                  |            |                  |                 |                  |
|                                                                                                  |                                          |                  |            | Workspace        | File System     | Variables        |
| Use memory confi                                                                                 | iguration file                           |                  |            |                  |                 |                  |
| Memory Configurat                                                                                | on File                                  |                  |            |                  |                 |                  |
|                                                                                                  |                                          |                  |            | Workspace        | File System     | Variables        |

Figure 20. Non-RSE CodeWarrior Project, Core Index Setting.

| Name: rse_tes  | st_project_C_Debug_8156_HW_MSC8156 ADS Core 00                              |
|----------------|-----------------------------------------------------------------------------|
| Main (×        | ः Arguments 🔅 Debugger) 🤯 Source 👼 Environment 🛅 Common 💣 Trace and Profile |
| C/C++ appli    | ication                                                                     |
| Project:       | rse_test_project Browse                                                     |
| Application:   | C_Debug_8156_HW/rse_test_project.eld Search Project Browse Variables        |
| Remote syst    | tem                                                                         |
| This is a mult | ticore system. Please select a core:                                        |
| System         |                                                                             |
| E MSC          | C8156                                                                       |
|                | MSC8156-0<br>MSC8156-1<br>MSC8156-3<br>MSC8156-4<br>MSC8156-5               |

Figure 21. RSE-based CodeWarrior Project, Core Index Setting.

Converting Earlier CodeWarrior for StarCore DSPs Projects to Version 10.1.8, Rev. 1

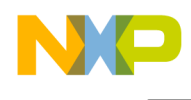

#### 3.6 Execute Reset

In a non-RSE project, the execute reset option has the debugger reset the processor before downloading code to it (Figure 22). If a multicore processor is being debugged, this reset operation resets the specified core. In the RSE-based CodeWarrior project, execute reset is now part of the system configuration (Figure 23). Select **Execute reset (applies to initial target only)** to reset a specific core. If this option is not selected, then the debugger downloads the application to the target without first resetting the target. When doing multicore debugging, this option should typically be set to reset the first core launched, core 0.

| Stop on startup at:<br>Program entry poir<br>User specified ma                                 | it.                             | Advanced          |           |                 |              |                  |
|------------------------------------------------------------------------------------------------|---------------------------------|-------------------|-----------|-----------------|--------------|------------------|
| ebugger Options                                                                                |                                 |                   |           |                 |              |                  |
| StarCore Download                                                                              | Connection                      | Other Executables | Symbolics | OS Awareness    | View Refresh | OCE Reservations |
| Target Processor                                                                               | MSC8156                         | *                 |           | -               |              |                  |
| Simulator/Emulator                                                                             | Palladium                       | 1                 | Hor       | nogeneous Multi | care         |                  |
| System Type                                                                                    | MSC8156                         |                   | ~         | e muex o        | ł            |                  |
| E Execute Reset                                                                                |                                 |                   |           |                 |              |                  |
| Core<br>MSC8156 - core<br>MSC8156 - core<br>MSC8156 - core<br>MSC8156 - core<br>MSC8156 - core | Rui<br>0 1<br>2 0<br>3 0<br>4 0 | n Out of Reset    |           |                 |              |                  |
| 🗆 Initialize target                                                                            |                                 |                   |           |                 |              |                  |
| Target initialization                                                                          | filo                            |                   |           |                 |              | -                |
|                                                                                                |                                 |                   |           | Workspace       | File System. | Variables        |
| Use memory con                                                                                 | figuration file                 |                   |           |                 |              |                  |
|                                                                                                |                                 |                   |           |                 |              |                  |
| Minory Confid rat                                                                              | ICO FIRE                        |                   |           |                 |              |                  |

Figure 22. Non-RSE CodeWarrior Project, Execute Reset Setting.

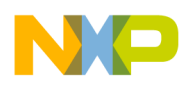

| e liiter test | System                              |                          |                                                                                                    |                    |                          |  |  |
|---------------|-------------------------------------|--------------------------|----------------------------------------------------------------------------------------------------|--------------------|--------------------------|--|--|
| System        | RSE system type:<br>Parent profile: | Hardwa<br>RAT912         | re or Simulator<br>2-11                                                                                                    |                    |                          |  |  |
|               | Connection name:                    | emulat                   | tor_project_C_Debu                                                                                                    | g_8156_HW_MSC      | 8156 ADS                 |  |  |
|               | Description:                        | Genera                   | ated from pre-RSE L                                                                                                    | aunch Configuratio | 20                       |  |  |
|               | System type:                        | MSC81                    | 5C8156 Edit.                                                                                                    |                    |                          |  |  |
|               | Connection type:                    | Connection type: US8 TAP |                                                                                                    |                    |                          |  |  |
|               | Connection Initia                   | alization                | System I/O Mode                                                                                                    | Advanced           |                          |  |  |
|               | E Execute system                    | n reset (a               | applies to initial laur                                                                                                    | ich only)          |                          |  |  |
|               | System                              |                          | Run out of reset                                                                                                    | Initialize target  | Initialize target script |  |  |
|               | B MSC8156                           |                          | 0                                                                                                    |                    |                          |  |  |
|               | M5C8156-                            | 0                        | 0                                                                                                    | 2                  | \${SCTools8aseDir}/Star  |  |  |
|               | M5C8150-                            | 1                        |                                                                                                    | -                  |                          |  |  |
|               | MGC8156                             | 2                        |                                                                                                    | 1                  |                          |  |  |
|               | MSC8156-                            | 4                        | in the second second se | 0                  |                          |  |  |
|               | MSC8156-                            | 5                        |                                                                                                    |                    |                          |  |  |
|               |                                     |                          |                                                                                                    |                    |                          |  |  |

Figure 23. RSE-based CodeWarrior Project, Reset Memory Setting.

#### 3.7 Run Out of Reset

In a non-RSE CodeWarrior project, check the **Run Out of Reset** option if the corresponding core in the core list should begin running after the IDE resets the core. If the **Run Out of Reset** option is unchecked, the corresponding core in the core list goes into debug mode after the IDE resets it (Figure 24). This option is located under the **StarCore** settings tab. In an RSE-based project, this setting is located under the **Initialization** tab for the system configuration (Figure 25). Here, the **Run Out of Reset** checkbox adjacent to the specified core determines whether it is simply reset or goes into debug mode after a processor reset.

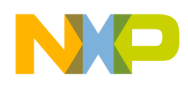

| Main PP Arguments                                                                              | S Environme    | ent Debugger      | 🗄 Source 🖾 Common 💣 Ti | race and Profile | 0                |
|------------------------------------------------------------------------------------------------|----------------|-------------------|------------------------|------------------|------------------|
| ebugger: CodeWarri                                                                             | or Debugger    | for StarCore DSP  |                        |                  | ~                |
| Stop on startup at:<br>O Program entry poir<br>O User spedfied ma                              | it<br>én       | Advanced          |                        |                  |                  |
| Debugger Options                                                                               |                |                   |                        |                  |                  |
| StarCore Download                                                                              | Connection     | Other Executables | Symbolics OS Awareness | View Refresh     | OCE Reservations |
| Target Processor                                                                               | MSC8156        | 9                 | Homogeneous Multi      | core             |                  |
| Surtem Type                                                                                    | MCCOLCE        |                   | Core Index 0           |                  |                  |
| Execute Reset                                                                                  | M3C0130        |                   | 51                     |                  |                  |
| Core<br>MSC8156 - core<br>MSC8156 - core<br>MSC8156 - core<br>MSC8156 - core<br>MSC8156 - core | 0 Ru 1 2 3 4 0 | n Out of Reset    |                        |                  |                  |
| Initialize target                                                                              |                |                   |                        |                  |                  |
| Target initialization                                                                          | file           |                   | 1                      | 1                |                  |
|                                                                                                |                |                   | AADOORSTREEK.          | India System.    | Variables]       |
| UUse memory con                                                                                | iguration file |                   |                        |                  |                  |
| Memory Configurat                                                                              | sons Pille     |                   |                        |                  |                  |
|                                                                                                |                |                   | Workspace              | File System,     |                  |

Figure 24. Non-RSE CodeWarrior Project, Run Out of Reset Setting.

| pe litter text | System                                                                                                    |                                                                                         |                                               |                                       |                    |     |  |  |
|----------------|----------------------------------------------------------------------------------------------------|-----------------------------------------------------------------------------------------|-----------------------------------------------|---------------------------------------|--------------------|-----|--|--|
| System         | RSE system type: +<br>Parent profile: - R                                                                                           | Hardware or Simulator<br>VAT912-11                                                      |                                               |                                       |                    |     |  |  |
|                | Connection name: emulator_project_C_Debug_8156_HW_MSCB156 ADS                                                                       |                                                                                         |                                               |                                       |                    |     |  |  |
|                | Description:                                                                                                    | iption: Generated from pre-RSE Launch Configuration                                     |                                               |                                       |                    |     |  |  |
|                | System type:                                                                                                    | MSC8156                                                                                 |                                               |                                       |                    |     |  |  |
|                |                                                                                                    |                                                                                         |                                               |                                       |                    |     |  |  |
|                | Connection type:                                                                                                    | USB TAP                                                                                 |                                               |                                       |                    | 10  |  |  |
|                | Connection type:                                                                                                    | USB TAP<br>Ization System I/O Mode<br>reset (applies to initial law                     | e Advanced                                    |                                       | 2                  | 100 |  |  |
|                | Connection type:                                                                                                    | US8 TAP<br>ization System I/O Mode<br>reset (applies to initial lau<br>Run out of reset | I Advanced<br>nch only)                       | Initialize target                     | script             | 1   |  |  |
|                | Connection type:<br>Connection Initial<br>Execute system<br>System<br>= MSC8156                                                     | USB TAP<br>Ization System I/O Mode<br>reset (applies to initial law<br>Run out of reset | el Advanced<br>nch only)<br>Initialize target | Initialize target                     | script             | 1   |  |  |
|                | Connection type:<br>Connection Initial<br>Execute system<br>System<br>MSC8156<br>MSC8156-0                                          | USB TAP<br>Ization System I/O Mode<br>reset (applies to initial lau<br>Ran out of reset | el Advanced<br>nch only)<br>Initialize target | Initialize target<br>\$(SCT ools8aseD | script<br>hr}/Star |     |  |  |
|                | Connection type:<br>Connection Initial<br>E Execute system<br>System<br>= MSC8156<br>MSC8156-0<br>MSC8156-1                         | US8 TAP<br>Ization System I/O Mode<br>reset (applies to initial law<br>Ran out of reset | el Advanced<br>Initialize target              | Initialize target<br>\$(SCTools8aseD  | script<br>Nr}/Star |     |  |  |
|                | Connection type:<br>Connection Initial<br>EExecute system<br>System<br>= MSC8156<br>MSC8156-0<br>MSC8156-1<br>MSC8156-2             | US8 TAP                                                                                 | el Advanced<br>Initialize target              | Initialize target<br>\${SCT ools8aseD | script<br>Nr)/Star |     |  |  |
|                | Connection type:<br>Connection Initial<br>Execute system<br>System<br>= MSCB156<br>MSCB156-0<br>MSCB156-1<br>MSCB156-2<br>MSCB156-3 | US8 TAP                                                                                 | N Advanced<br>Initialize target               | Initialize target<br>\$(SCT ools8aseD | script<br>Nr}/Star |     |  |  |
|                | Connection type:<br>Connection Initial<br>Execute system<br>MSC8156<br>MSC8156-1<br>MSC8156-1<br>MSC8156-3<br>MSC8156-4             | USB TAP                                                                                 | H Advanced<br>Initialize target               | Initialize target<br>\$(SCT ools8aseC | script<br>Nr}/Star |     |  |  |

Figure 25. RSE-Based CodeWarrior Project, Run Out of Reset Setting.

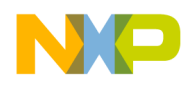

### 3.8 Target Initialization File

For a non-RSE CodeWarrior project, the **Initialize Target** setting specifies the target initialization file the debugger reads when it initializes the processor. This file is read at the start of each debugging session. This option is located under the **StarCore** tab (Figure 26). In a RSE system, the setting is located under the **Initialization** tab. To use the setting, check the **Initialize Target** checkbox adjacent to the core to be initialized (Figure 27). The default initialization file name is Initialize <target script>. Only the first core has an initialization file specified. To specify a different initialization file name, click on the ellipsis button (...) and navigate to the new file. By default, the IDE uses the script file located in the tools initialization directory.

| bugger: CodeWarn                                                                               | or Debugger                    | for StarCore DSP      |                                                        |      |
|------------------------------------------------------------------------------------------------|--------------------------------|-----------------------|--------------------------------------------------------|------|
| Stop on startup at:<br>Program entry pole<br>User specified ma                                 | vî<br>Lin                      | Advanced              |                                                        |      |
| ebugger Options                                                                                |                                |                       |                                                        |      |
| starCore Download                                                                              | Connection                     | Other Executables Sy  | mbolics OS Awareness View Refresh OCE Reservat         | lons |
| Target Processor                                                                               | MSC8156                        | -                     | 765 766                                                |      |
| Simulator/Emulator                                                                             | None                           | *                     | Homogeneous Mulboore                                   |      |
| System Type                                                                                    | (AutoDetect                    |                       | Core more u                                            |      |
| El Execute Reset                                                                               |                                |                       |                                                        |      |
| Care<br>MSC8156 - care<br>MSC8156 - care<br>MSC8156 - care<br>MSC8156 - care<br>MSC8156 - care | Ru<br>0 0<br>1 0<br>3 0<br>4 0 | n Out of Reset        |                                                        |      |
| 🕑 Initialize target                                                                            |                                |                       |                                                        |      |
| Target initialization                                                                          | file \${SCTo                   | olsBaseDir}/StarCore_ | Support/Initialization_Files/RegisterConfigFiles/MSC81 |      |
| 10                                                                                             |                                | A                     | Workspace File System Variables                        |      |
| Use memory con                                                                                 | Iguration file                 |                       |                                                        |      |
| Memory Configurat                                                                              | tion File \${5                 | CToolsBaseDir}/StarCo | re_Support/Initialization_Files/MemoryConfigFiles/MSG  |      |
|                                                                                                |                                |                       | Worksmace File System Variables                        | 1    |

Figure 26. Non-RSE CodeWarrior Project, Target Initialization File Setting.

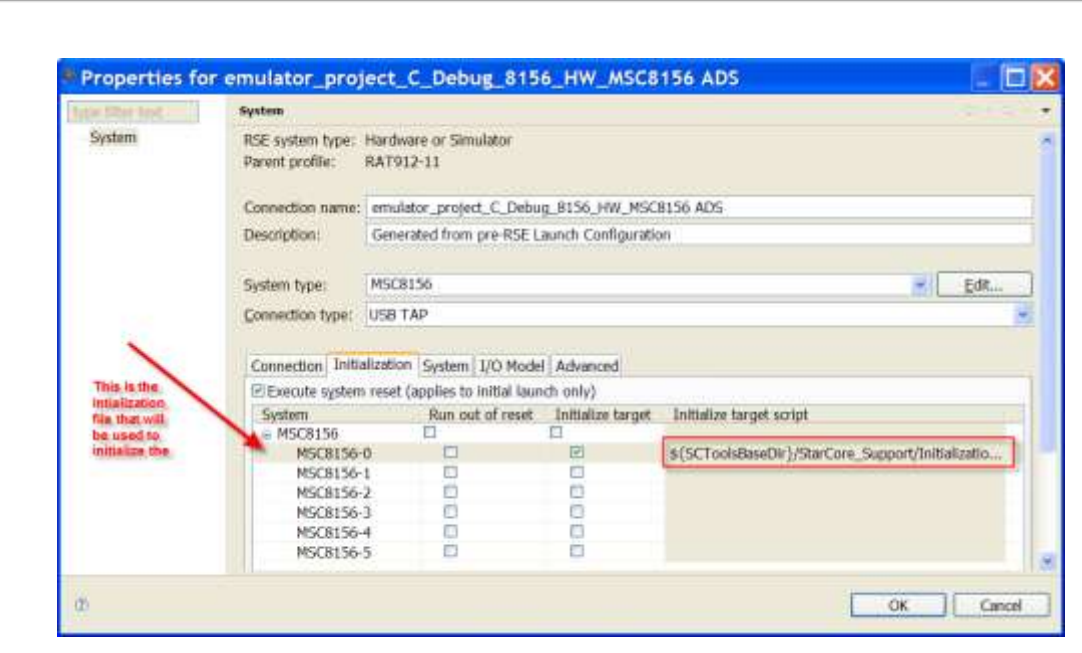

Figure 27. RSE-based CodeWarrior Project, Target Initialization File Setting.

#### 3.9 Memory Configuration File

For a non-RSE CodeWarrior project, the **Use Memory File** setting specifies the memory configuration file the debugger reads when it initializes the processor. This file is read at the start of each debugging session and configures the target's memory space as to the amount of memory and the memory type. This option is located under the **StarCore** tab (Figure 28). In a RSE system, the setting is located under the **System** tab. To use the setting, check the **Memory Configuration** checkbox adjacent to the desired core (Figure 29). Only the first core has a memory configuration file specified. To specify a different configuration file name, click on the ellipsis button (...) and navigate to the new file. By default, the IDE uses the memory configuration file located in the tools initialization directory.

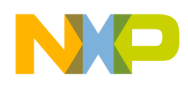

| bugger: CodeWard                                                                               | or Debugger I                   | for StarCore DSP   |                                           |                                 |                  |
|------------------------------------------------------------------------------------------------|---------------------------------|--------------------|-------------------------------------------|---------------------------------|------------------|
| Stop on startup at:<br>Program entry poin<br>User specified ma                                 | nt<br>iin                       | Advanced           |                                           |                                 |                  |
| ibugger Options                                                                                |                                 |                    |                                           |                                 |                  |
| tarCore Download                                                                               | Connection                      | Other Executables  | Symbolics OS Awareness                    | View Refresh                    | OCE Reservations |
| Target Processor                                                                               | MSC8156                         |                    |                                           |                                 |                  |
| Simulator/Emulator                                                                             | None                            | 1                  | Homogeneous Multi                         | core                            |                  |
| System Type                                                                                    | (AutoDetect)                    |                    | Core Index O                              | £                               |                  |
| Execute Reset                                                                                  |                                 |                    |                                           |                                 |                  |
| Core<br>MSC8156 - core<br>MSC8156 - core<br>MSC8156 - core<br>MSC8156 - core<br>MSC8156 - core | Rur<br>1 0<br>2 0<br>3 0<br>4 0 | ) Out of Reset     |                                           |                                 |                  |
| Initialize target                                                                              |                                 |                    |                                           |                                 |                  |
| Target initialization                                                                          | file \${5CTo                    | olsBaseOir)/StarCo | ore_Support/Initialization_File Workspace | s/RegisterCon<br>] [File System | figFiles/MSC811  |

Figure 28. Non-RSE CodeWarrior Project, Memory Configuration File Setting.

| Illuir hist | System                              |                  |                          |                             |      |
|-------------|-------------------------------------|------------------|--------------------------|-----------------------------|------|
| System      | RSE system type:<br>Parent profile: | Hardwa<br>RAT912 | re or Simulator<br>2-11  |                             |      |
|             | Connection name:                    | 000_05           | e_projed_C_Debug_815     | 5_HW_MSC8156 ADS            |      |
|             | Description:                        | Genera           | ited from pre-RSE Launch | Configuration               |      |
|             | System type:                        | MSC81            | 56                       |                             | Edit |
|             | Connection type:                    | USB TA           | ₽.                       |                             |      |
| a is the    | Connection Initi                    | alization        | System 1/O Model Adv     | anced                       |      |
| figuration  | a MSCC 56                           |                  | Memory configuration     | Memory configuration file   |      |
| d.          | MSC8156                             | 0                | B                        | \${SCToolsBaseDir}/StarCore |      |
|             | MSC8156-                            | 2                | 0                        |                             |      |
|             | MSC8156-                            | 3                |                          |                             |      |
|             | MSC8156-                            | 4                | 0                        |                             |      |
|             | 13(2130                             | 9                |                          |                             |      |
|             |                                     |                  |                          |                             |      |
|             |                                     |                  |                          |                             |      |
|             |                                     |                  |                          |                             |      |
|             |                                     |                  |                          |                             |      |
|             | 1                                   |                  |                          |                             |      |
|             |                                     |                  |                          |                             |      |

Figure 29. RSE-compliant CodeWarrior Project, Memory Configuration File Setting.

Converting Earlier CodeWarrior for StarCore DSPs Projects to Version 10.1.8, Rev. 1

Freescale Semiconductor

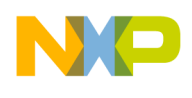

# 4 Connection Settings Differences Between Non-RSE Projects and RSE-based Projects

Because the RSE framework has factored out the connection settings from the launch configurations, this restructuring affects the layout of the IDE's settings regarding these settings. This section documents some of these changes.

### 4.1 Connection Protocol

In a non-RSE CodeWarrior project, the **Connection Protocol** option located under the **Connection** tab specifies the communications protocol used to interact with the target (Figure 30). The communications protocol is often managed by a CodeWarrior Connection Server (CCS), which provides flexibility in accessing a target board. For example, through a TCP/IP connection, the CCS allows each instance of the CodeWarrior debugger to access the target boards connected to any local or remote computer that is running a CCS instance. Each time a debugging session begins, it uses a local CCS connection; the CodeWarrior IDE automatically starts CCS if it is not running already. In a RSE-based project, the user no longer has to specify the connection protocol, just the connection type (Figure 31). This is because for CodeWarrior for StarCore the only available connection protocol is CCS, so the redundant setting was removed.

| Constraints of the second second second second second second second second second second second second second s | er for StarCore DSP  |                        | M                             |
|----------------------------------------------------------------------------------------------------|----------------------|------------------------|-------------------------------|
| Stop on startup at:<br>O Program entry point<br>O User spedfied main                                            | Advanced             |                        |                               |
| Debugger Options                                                                                                |                      |                        |                               |
| StarCore Download Connection                                                                                    | on Other Executables | Symbolics OS Awareness | View Refresh OCE Reservations |
| Enable Logging Advan                                                                                            | nced                 |                        |                               |
| Connection: USB TAP                                                                                             | nex)                 |                        |                               |

Figure 30. Non-RSE CodeWarrior Project, Connection Type Setting.

| N |  |  |
|---|--|--|
|   |  |  |

| rpe fillin bast | System                              |                                             |
|-----------------|-------------------------------------|---------------------------------------------|
| System          | RSE system type:<br>Parent profile: | Hardware or Simulator<br>RAT912-11          |
|                 | Connection name:                    | non_rse_project_C_Debug_8156_HW_MSC8156 ADS |
|                 | Description:                        | Generated from pre-RSE Launch Configuration |
|                 | System type:                        | MSC8156 Edit                                |
|                 | Connection type:                    | USB TAP                                     |
|                 |                                     | CCSSIM2 ISS<br>Ethernet TAB                 |
|                 | Connection Initia                   | USB TAP                                     |
|                 | TAP settings                        |                                             |
|                 | USB serial nur                      | mber:                                       |
|                 | JTAG dock spee                      | (d (kHz); 12500                             |
|                 | Li bystern is enn                   | nated by Panadion                           |
|                 | Automatic lau                       | nch                                         |
|                 | Server port n                       | umber: 41475                                |
|                 | CCS execut                          | table:                                      |
|                 | O Manual launch                     | 1                                           |
|                 | Server hostro                       | me/IP: [127.0.0.1                           |
|                 | Senembertio                         | under: 41475                                |
|                 | E Connect se                        | rver to TAP                                 |

Figure 31. RSE-based CodeWarrior Project, Connection Type Setting.

### 4.2 Enable Logging

In a non-RSE CodeWarrior project, when the **Enable Logging** option is enabled, the debugger outputs connection protocol activity to a console in a **Console** view. This option is located under the **Connection** tab (Figure 32). For a RSE-based project, the **Enable Logging** option was moved to the **Advanced** tab (Figure 33).

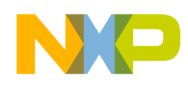

| eungger. Codewarrior ber                       | bugger for Sta | Core DSP       |               |                |                   | *                |
|------------------------------------------------|----------------|----------------|---------------|----------------|-------------------|------------------|
| Stop on startup at:                            |                |                |               |                |                   |                  |
| Program entry point                            | Advi           | anced          |               |                |                   |                  |
| OUser specified main                           |                |                |               |                |                   |                  |
| ebugger Options                                |                |                |               |                |                   |                  |
| StarCore Download Conn                         | ection Other   | Executables    | Symbolics     | OS Awarene     | ss View Refresh ( | OCE Reservations |
| Connection Protocol: CCS                       | *              |                |               |                |                   |                  |
| Enable Logging                                 | Advanced]      |                |               |                |                   |                  |
| Physical connection                            |                |                |               |                |                   | Y                |
| Connection: USB TAP                            | *              |                |               |                |                   |                  |
| USB TAP Serial Nun                             | nber (hex)     |                |               |                |                   |                  |
| -                                              |                |                |               |                |                   |                  |
| 1.0                                            |                |                |               |                |                   |                  |
| Note: For correct Multicor                     | re Groups oper | ration, the CO | CS settings i | n this panel a | nd in             |                  |
| the Advanced dialo                             | g must be set  | identically fo | r each Laun   | ch Configurat  | ion in            |                  |
| the second and the second second second second | ore including  | settings that  | are otherwise | se disabled.   |                   |                  |

Figure 32. Non-RSE CodeWarrior Project, Enable Logging Setting.

| pé liitér text | System                              |                                             |      |   |
|----------------|-------------------------------------|---------------------------------------------|------|---|
| System         | RSE system type:<br>Parent profile: | Hardware or Simulator<br>RAT912-11          |      |   |
|                | Connection name:                    | non_rse_project_C_Debug_8156_HW_MSC8156 ADS |      |   |
|                | Description:                        | Generated from pre-RSE Launch Configuration |      |   |
|                | System type:                        | MSC8156                                     | Edit | 1 |
|                | Connection type:                    | USB TAP                                     |      |   |
|                | ⊙ Terminate the                     | debug session                               | 1    |   |
|                | <ul> <li>Ask me</li> </ul>          | and series.                                 |      |   |
|                | None                                |                                             |      |   |
|                | Advanced TAP s                      | ettings<br>wnload 🖾 Disable fast download   |      |   |
|                | Advanced CCS s                      | ettings                                     |      |   |
|                | E Enable logging                    | i ou                                        |      |   |
|                |                                     |                                             |      |   |

Figure 33. RSE-based CodeWarrior Project, Enable Logging Setting.

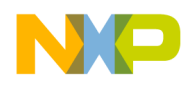

#### 4.3 Physical Connection

In a non-RSE CodeWarrior project, the **Connection** tab is where the user specifies the interface that communicates with the hardware. Support is available for USB TAP, Ethernet TAP, and generic interfaces. The choice of connection is set through the **Physical Connections** option (Figure 34). For a RSE-based project, the settings are now part of the **System** properties window and under the **Connection Type** option (Figure 35). After the physical connection type is chosen, further configuration of the connection can be done through the options that appear in the **Connection** tab.

| ebugger: CodeWarrior Debugger for StarCore DSP                 |                                        |                   |           |              |              |                  | 2 |
|----------------------------------------------------------------|----------------------------------------|-------------------|-----------|--------------|--------------|------------------|---|
| Stop on startup at:<br>Program entry poin<br>User specified ma | t                                      | Advanced          |           |              |              |                  |   |
| ebugger Options                                                |                                        |                   |           |              |              |                  |   |
| StarCore Download                                              | Connection                             | Other Executables | Symbolics | OS Awareness | View Refresh | OCE Reservations |   |
| Physical connection<br>Connection: USB T                       | Advance<br>AP ~<br>c<br>AP P<br>et TAP | ed                |           |              |              |                  |   |
| Ethern                                                         |                                        | -                 |           |              |              |                  |   |

Figure 34. Non-RSE CodeWarrior Project, Physical Connection Setting.

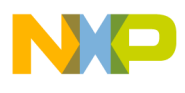

| pe filler bast | System                                                  |                                                              |                        |      |
|----------------|---------------------------------------------------------|--------------------------------------------------------------|------------------------|------|
| System         | RSE system type:<br>Parent profile:<br>Connection name: | lardware or Simulator<br>RAT912-11<br>non_rse_project, C_Deb | ug_8156_HW_MSC8156 AD5 |      |
|                | Description:                                            | Generated from pre-RSE                                       | Launch Configuration   |      |
|                | System type:                                            | MSC8156                                                      |                        | Edit |
|                | Connection type:                                        | USB TAP<br>CCSSIM2 ISS                                       |                        | 2    |
|                | Connection Init                                         | Ethernet TAP<br>USBITAP                                      |                        |      |
|                | JTAG clock spe<br>System is em                          | i (kHz): 12500<br>lated by Palladium                         |                        | Y    |
|                | CCS server<br>(© Automatic law                          | di                                                           |                        |      |
|                | Server port n                                           | mber: 41475<br>ible:                                         |                        |      |
|                | O Manual laund                                          | ne/1P: 127.0.0.1                                             |                        |      |
|                | Server port o                                           | ntein: 41475<br>ver to TAP                                   |                        |      |

Figure 35. RSE-Based CodeWarrior Project, Physical Connection Setting.

#### 4.4 Use CCS Remote Server

In a non-RSE CodeWarrior project, this option specifies the remote CCS instance with which the debugger communicates. This option describes CCS remote server's IP address, hostname, and IP port (Figure 36). For the RSE-based project, these settings are now part of the **Connection** tab. The **Manual** Launch option is where the IP address, hostname and port are entered (Figure 37).

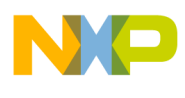

| Use Remote     | CCS Server        | Port #    |
|----------------|-------------------|-----------|
| Ploatname/IP A | ddrees: 127.0.0   | 41475     |
| Specify CCS    | Executable        |           |
| CCS Executable | File              |           |
| Workspace      | File System       | Variables |
| Specify JTAG   | G Configuration F | ile       |
| JTAG Configura | ation File        |           |
| Workspace      | File System       | Variables |
| JTAG Clock Sp  | eeds (kHz)        | CCS TIM   |
| Chain Default  | 12500             | 60        |
| This Core      |                   |           |
| 1000           |                   |           |
| Disable Fast D | ownload           |           |
|                |                   |           |
|                |                   |           |
|                |                   |           |

Figure 36. Non-RSE CodeWarrior Project, Use CCS Remote Server Setting.

| ype filter inst | System                                                                          |                                               |                         |             |      |
|-----------------|---------------------------------------------------------------------------------|-----------------------------------------------|-------------------------|-------------|------|
| System          | RSE system type:<br>Parent profile:                                             | Hardware or Sin<br>RAT912-11                  | nulator                 |             |      |
|                 | Connection name:                                                                | non_rse_projec                                | t_C_Debug_8156_HW_      | MSC8156 ADS |      |
|                 | Description:                                                                    | Generated from                                | n pre-RSE Launch Config | uration     |      |
|                 | System type:                                                                    | MSC8156                                       |                         |             | Edit |
|                 | Connection type:                                                                | USB TAP                                       |                         |             | ~    |
|                 | USB serial nu<br>USB serial nu<br>ITAG dock spee<br>System is emi<br>CCS server | nber:<br>d (kHz): 12500<br>ilated by Palladiu |                         | ]           | ×    |
|                 | Server port n                                                                   | umber: 41475                                  |                         |             |      |
|                 | CCS execut                                                                      | able:                                         |                         |             |      |
|                 | ○ Manual laund                                                                  |                                               |                         |             |      |
|                 | Server bootte                                                                   | midP. [127.0.0                                | .1                      |             |      |
|                 | E Connect se                                                                    | wer to TAP                                    |                         |             |      |
|                 |                                                                                 |                                               |                         |             |      |

Figure 37. RSE-based CodeWarrior Project, Use CCS Remote Settings.

Converting Earlier CodeWarrior for StarCore DSPs Projects to Version 10.1.8, Rev. 1

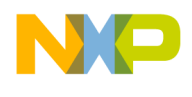

#### 4.5 Specify CCS Executable

In a non-RSE project, when checked, this option specifies the path to the CCS executable file (other than the default) that the debugger launches if no CCS service is running when a debugging session starts. The full path the debugger uses is entered into the **CCS Executable File** option (Figure 38). Or, click **Browse** to open a dialog box and navigate to the desired executable file. In a RSE-based project, this setting has been moved into the **Automatic Launch** option (Figure 39). The full path is entered into the **CCS Executable** option, or click on the ellipsis button to display a dialog that is used to navigate to the file.

| Hostname/IP Address 127.0.0  | Port # 41475 |
|------------------------------|--------------|
| Specify CCS Executable       |              |
| CCS Executible File          |              |
| Workspace File System        | Variables    |
| Specify JTAG Configuration F | ile          |
| JTAG Configuration File      |              |
| Workspace                    | Variables    |
| JTAG Clock Speeds (kHz)      | CCS Tin      |
| Chain Default 12500          | 60           |
| This Core                    |              |
| 1000                         |              |
| Disable Fast Download        |              |
|                              |              |
|                              |              |

Figure 38. Non-RSE CodeWarrior Project, Specify CCS Executable Setting.

|--|

| pe filter text | System                              |                                                                                                    |      |
|----------------|-------------------------------------|----------------------------------------------------------------------------------------------------|------|
| System         | RSE system type:<br>Parent profile: | Hardware or Simulator<br>RAT912-11<br>page the project C. Debug 8156 HW MSC8156 ADS                                                                                                    |      |
|                | Description:                        | Generated from pre-RSE Launch Configuration                                                                                                    | ,    |
|                |                                     |                                                                                                    |      |
|                | System type:                        | MSC8156                                                                                                    | Edit |
|                | Connection type:                    | USB TAP                                                                                                    |      |
|                | Conservation 1 a.m.                 |                                                                                                    |      |
|                | TAP settings                        | iber:<br>d (kHz): 12500<br>fated by Palladium                                                                                                    |      |
|                | CCS server                          |                                                                                                    |      |
|                | Server port n                       | imber: 41475                                                                                                    |      |
|                | CCS execut                          | able:                                                                                                    |      |
|                | Manual launch                       |                                                                                                    |      |
|                | Server hostra                       | me/IP: 127.0.0.1                                                                                                    |      |
|                | Server port.o.                      | mort (494/2                                                                                                    |      |
|                | in the provide set                  | THE DECEMBER OF THE DECEMBER OF THE DECEMBER O |      |

Figure 39. RSE-Based CodeWarrior Project, Specify CCS Executable Setting.

### 4.6 Specify JTAG Connection File

In a non-RSE project, this setting specifies the path that the debugger uses to locate the file that is read to configure the JTAG device chain. To have the debugger use a different file, check the **Specify JTAG Configuration File** option (Figure 40). The path to the file is entered into the **JTAG Configuration File** option. In a RSE-based project, this information is part of the system configuration. The setting is changed by choosing **Edit > Import** and selecting the appropriate file. If the JTAG configuration file was imported correctly, then this information appears in the **Advanced** tab, under the **JTAG config file** option (Figure 41).

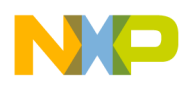

| Use Remote CCS Server        | Port #    |
|------------------------------|-----------|
| -lostname/IP Address: 127.0. | 0. 41475  |
| Specify CCS Executable       |           |
| CCS Executable File          | 1         |
| Workspace File System        | Variables |
| Specify JTAG Configuration I | File      |
| ITAG Configuration File      |           |
| Workspace                    | Variables |
| JTAG Clock Speeds (kHz)      | CCS Tim   |
| Chain Default 12500          | 60 9      |
| This Core                    |           |
| 1000                         |           |
| Disable Fast Download        |           |
|                              |           |
|                              |           |

Figure 40. Non-RSE CodeWarrior Project, Specify JTAG Connection File Setting.

|        | System                                                                   |  |
|--------|--------------------------------------------------------------------------|--|
| System | RSE system type: Hardware or Simulator<br>Parent profile: RAT912-11      |  |
|        | Connection name: non_rse_project_C_Debug_8156_HW_MSC8156 AD5             |  |
|        | Description: Generated from pre-RSE Launch Configuration                 |  |
|        | System type: MSC8156                                                     |  |
|        | Connection type: USB TAP                                                 |  |
|        | C Terminate (seconds). [20]<br>O Terminate the debug session<br>© Ask me |  |
|        | O Terminate the debug session<br>© Ask me                                |  |
|        | 1TAG config file<br>None                                                 |  |
|        | Force shell download      Disable fast download                          |  |
|        | Advanced CCS settings                                                    |  |
|        | CCS timeout (seconds): 60                                                |  |
|        |                                                                          |  |

Figure 41. RSE-Based CodeWarrior Project, Specify JTAG Connection File Setting.

Converting Earlier CodeWarrior for StarCore DSPs Projects to Version 10.1.8, Rev.1

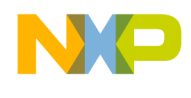

### 4.7 JTAG Clock Speed

In a non-RSE project, this setting managed the maximum clock speed for the JTAG interface in kHz. The speed is specified in the **Chain Default** option (Figure 42). For a RSE-based project, this setting is now only visible if it is used for configuring the selected connection. The clock speed is chosen from the **JTAG clock speed (kHz)** option (Figure 43).

| CCS Advanced Setting                                        | s 🔀              |
|-------------------------------------------------------------|------------------|
| Use Remote CCS Server                                       | Port #<br>41475  |
| Specify CCS Executable                                      |                  |
| CCS Executable File                                         |                  |
| Workspace   File System   N                                 | /ariables        |
| Specify JTAG Configuration File     TTAG Configuration File | ,                |
| Workspace   File System   V                                 | ariables         |
| JTAG Clock Speeds (kHz)<br>Chain Default 12500              | CCS Time<br>60 s |
| 1000                                                        |                  |
| Disable Fast Download                                       |                  |
| ОК                                                          | Cancel           |

Figure 42. Non-RSE CodeWarrior Project, JTAG Clock Speed Setting.

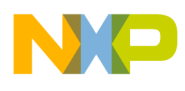

| ope Pitter had | Nystein                             |                                             |
|----------------|-------------------------------------|---------------------------------------------|
| System         | RSE system type:<br>Parent profile: | Hardware or Simulator<br>RAT912-11          |
|                | Connection name:                    | non_rse_projed_C_Debug_B156_HW_MSCB156_ADS  |
|                | Description:                        | Generated from pre-RSE Launch Configuration |
|                | System type:                        | MSC3156                                     |
|                | Connection type:                    | USB TAP                                     |
|                | TAP settings                        | imber:                                      |
|                | LT USB sertal mil                   | ITOS:                                       |
|                | The box spe                         | indexed for publicities of                  |
|                | CCS server                          | unch<br>number; 41473<br>stable:            |

Figure 43. RSE\_based CodeWarrior Project, JTAG Clock Speed Setting.

#### 4.8 CCS Timeout

In a non-RSE project, this setting specifies the timeout for CCS communications in seconds. The value is entered into the **CCS Timeout** option (Figure 44). For a RSE-based project this setting was moved to the **Advanced** tab (Figure 45).

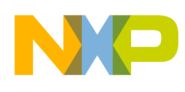

| Specify CC   | S Executable       | 0. 4147.  |
|--------------|--------------------|-----------|
| CCS Executal | le File            |           |
| Workspace.   | File System        | Variables |
| Specify JT/  | AG Configuration I | File      |
| JTAG Config  | aration File       | 1         |
| Workspace.   | ] [File System]    | Variables |
| JTAG Clock S | Speeds (kHz)       | CCS Time  |
| Chain Defau  | lt 12500           | 60 s      |
| This Core    |                    | L         |
| 1000         |                    |           |
| Disable Fast | Download           |           |
|              | Download           |           |

Figure 44. Non-RSE CodeWarrior Project, CCS Timeout Setting.

| or filler text | System                                                                           |                                                                                       |  |
|----------------|----------------------------------------------------------------------------------|---------------------------------------------------------------------------------------|--|
| System         | RSE system type:<br>Parent profile:                                              | Hardware or Simulator<br>RAT912-11                                                    |  |
|                | Connection name:                                                                 | non_rse_project_C_Debug_8156_HW_MSC8156 ADS                                           |  |
|                | Description:                                                                     | Generated from pre-RSE Launch Configuration                                           |  |
|                | System type:                                                                     | MSC8156                                                                               |  |
|                | Connection type:                                                                 | USB TAP                                                                               |  |
|                | When a connect<br>O Try to recome<br>O Timeout (n<br>O Terminate the<br>© Ask me | ion to this system is lost, do the following:<br>ed<br>animolo: [20]<br>debug session |  |
|                | ITAG config file                                                                 |                                                                                       |  |
|                | Advanced TAP s                                                                   | settings<br>wnload 🗆 Disable fast, download                                           |  |
|                | Advanced CCS (                                                                   | ottings                                                                               |  |
|                | CCS timeout (se                                                                  | conds): 60                                                                            |  |
|                | El Enable loggin                                                                 | a.                                                                                    |  |
|                |                                                                                  |                                                                                       |  |
|                |                                                                                  |                                                                                       |  |

Figure 45. RSE-Based CodeWarrior Project, CCS Timeout Setting.

Converting Earlier CodeWarrior for StarCore DSPs Projects to Version 10.1.8, Rev. 1

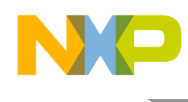

#### 4.9 This Core

In a non-RSE project, this setting was used if a certain processor core required a different clock speed from the main core (Figure 46). In RSE-based projects, this setting has been removed.

| 🖗 CCS Advanced Settings 🛛 🔀         |
|-------------------------------------|
| Use Remote CCS Server               |
| Hostname/IP Address: 127.0.0. 41475 |
| Specify CCS Executable              |
| CCS Executable File                 |
| Workspace File System Variables     |
| Specify JTAG Configuration File     |
| JTAG Configuration File             |
| Workspace File System Variables     |
| CCS Time                            |
| Chain Default 12500 60 s            |
| This Core                           |
| 1000                                |
| Disable Fast Download               |
|                                     |
|                                     |
| OK Cancel                           |

Figure 46. Non-RSE CodeWarrior Project, This Core Setting.

#### 4.10 Disable Fast Download

In a non-RSE project, this setting specifies if the generated .elf binary file should be downloaded to the target using a fast download protocol. A slower yet more reliable download protocol is used if the **Disable Fast Download** option is checked (Figure 47). In a RSE-based project, this setting has been moved to the **Advanced** tab (Figure 48).

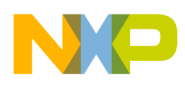

| CCS Advanced Settin           | igs 🔀       |
|-------------------------------|-------------|
| Use Remote CCS Server         | Port #      |
| Postrome/IP-Address 1222.0.0  | 41475       |
| El Specify CCS Executable     |             |
| Com Resourced (198            |             |
| Workspace   File System       | Variables   |
| ESpecify ITAG Configuration F | ile         |
| attract contribution ( ) in [ |             |
| Workspace                     | Variables a |
| JTAG Clock Speeds (kHz)       | CCS Time    |
| Chain Default 12500           | 60 3        |
| This Core                     |             |
| 1000                          |             |
| Disable Fast Download         |             |
|                               |             |
|                               |             |
| C OK I D                      | Cancel      |
|                               | 5.50116.501 |

Figure 47. Non-RSE CodeWarrior Project, Disable Fast Download Setting.

| RSE system type:<br>Parent profile:<br>Connection name: | Hardware or Simulator<br>RAT912-11                                                                                                    |                                                                                                    |
|---------------------------------------------------------|----------------------------------------------------------------------------------------------------|----------------------------------------------------------------------------------------------------|
| Connection name:                                        | non ern project C Debug 9156 UNI MCC9156 ADC                                                                                                    |                                                                                                    |
|                                                         | Holl_rse_broleor_c_bebuil_o120_HM_H2C0120_MD2                                                                                                    |                                                                                                    |
| Description:                                            | Generated from pre-RSE Launch Configuration                                                                                                    |                                                                                                    |
| System type:                                            | MSC8156                                                                                                    | Edit                                                                                                    |
| Connection type:                                        | USB TAP                                                                                                    |                                                                                                    |
| Ask me     JTAG config file                             | neoniti sessini                                                                                                    |                                                                                                    |
| JTAG config file                                        |                                                                                                    |                                                                                                    |
| Advanced TAP s                                          | iettings.<br>wnload □Disable fast download                                                                                                    |                                                                                                    |
| Advanced CCS s<br>CCS timeout (se                       | ettings<br>conds): 60                                                                                                    |                                                                                                    |
| Li Enable loggini                                       | 9                                                                                                    |                                                                                                    |
|                                                         | System type:<br>Connection type:<br>Connection Initia<br>Target connection<br>When a connection<br>O Try to recommo<br>C Timeout (w<br>O Terminate the<br>O Ask me<br>TAG config file<br>None<br>Advanced TAP s<br>Force shell do<br>Advanced CCS s<br>CCS timeout (se<br>Enable loggin | System type:       MSC8156         Connection type:       USB TAP         Connection Initialization System I/O Model Advanced         Target connection lost settings         When a connection lost settings         When a connection lost settings         O Try to reconnect         Interset (seconds):         O Terminate the debug session         Ø Ask me         JTAG config file         None         Advanced TAP settings         Force shell download         Disable fast download         Advanced CCS settings         CCS timeout (seconds):         60         Enable logging |

Figure 48. RSE-Based CodeWarrior Project, Disable Fast Download Setting.

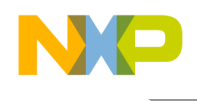

# 5 Revision History

Table 3 provides a revision history for this application note.

Table 3. Revision History

| Rev. Number | Date     | Substantive Change                                                                       |
|-------------|----------|------------------------------------------------------------------------------------------|
| 0           | 12/16/10 | Initial creation.                                                                        |
| 1           | 01/19/11 | Corrected information on specific options, modified description of launch configuration. |

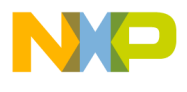

How to Reach Us:

Home Page: www.freescale.com

#### Web Support:

http://www.freescale.com/support

#### USA/Europe or Locations Not Listed:

Freescale Semiconductor Technical Information Center, EL516 2100 East Elliot Road Tempe, Arizona 85284 +1-800-521-6274 or +1-480-768-2130 www.freescale.com/support

#### Europe, Middle East, and Africa:

Freescale Halbleiter Deutschland GmbH Technical Information Center Schatzbogen 7 81829 Muenchen, Germany +44 1296 380 456 (English) +46 8 52200080 (English) +49 89 92103 559 (German) +33 1 69 35 48 48 (French) www.freescale.com/support

#### Japan:

Freescale Semiconductor Japan Ltd. Headquarters ARCO Tower 15F 1-8-1, Shimo-Meguro, Meguro-ku, Tokyo 153-0064, Japan 0120 191014 or +81 3 5437 9125 support.japan@freescale.com

#### Asia/Pacific:

Freescale Semiconductor China Ltd. Exchange Building 23F No. 118 Jianguo Road Chaoyang District Beijing 100022 China +86 010 5879 8000 support.asia@freescale.com

#### For Literature Requests Only:

Freescale Semiconductor Literature Distribution Center 1-800-441-2447 or 303-675-2140 Fax: 303-675-2150 LDCForFreescaleSemiconductor@hibbertgroup.com

Document Number: Rev. 1 01/2011 Information in this document is provided solely to enable system and software implementers to use Freescale Semiconductor products. There are no express or implied copyright licenses granted hereunder to design or fabricate any integrated circuits or integrated circuits based on the information in this document.

Freescale Semiconductor reserves the right to make changes without further notice to any products herein. Freescale Semiconductor makes no warranty, representation or guarantee regarding the suitability of its products for any particular purpose, nor does Freescale Semiconductor assume any liability arising out of the application or use of any product or circuit, and specifically disclaims any and all liability, including without limitation consequential or incidental damages. "Typical" parameters that may be provided in Freescale Semiconductor data sheets and/or specifications can and do vary in different applications and actual performance may vary over time. All operating parameters, including "Typicals", must be validated for each customer application by customer's technical experts. Freescale Semiconductor does not convey any license under its patent rights nor the rights of others. Freescale Semiconductor products are not designed, intended, or authorized for use as components in systems intended for surgical implant into the body, or other applications intended to support or sustain life, or for any other application in which the failure of the Freescale Semiconductor product could create a situation where personal injury or death may occur. Should Buyer purchase or use Freescale Semiconductor products for any such unintended or unauthorized application, Buyer shall indemnify and hold Freescale Semiconductor and its officers, employees, subsidiaries, affiliates, and distributors harmless against all claims, costs, damages, and expenses, and reasonable attorney fees arising out of, directly or indirectly, any claim of personal injury or death associated with such unintended or unauthorized use, even if such claim alleges that Freescale Semiconductor was negligent regarding the design or manufacture of the part.

Freescale, the Freescale logo, CodeWarrior and StarCore are trademarks of Freescale Semiconductor, Inc. Reg. U.S. Pat. & Tm. Off. All other product or service names are the property of their respective owners.

© 2011 Freescale Semiconductor, Inc.

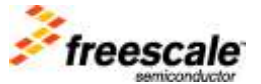